## **USER MANUAL FOR MANAGING TFA RESTRICTIONS IN FOIS APPLICATION**

**Disclaimer:** The User Manual is only to be used for general purpose and for reporting in FOIS/TMS Application and is not authorised by Railway Board. In case of any conflict, or policy issues, the concerned Rate Circulars along with related instructions issued by Railway Board/ Competent Authorities from time to time shall take precedence.

Authorized Zonal Railway User shall user the fuctionality to report restrictions imposed at individual Terminals restricted for traffic "Till Further Advice" (TFA). All such terminals captured through this task shall be treated as restricted for booking of Inward Traffic till further advice. FOIS system , based on the authorization fed in this task, shall not allow any demand to be registered for this terminal. There shall be no other crietieria, excpet destination, including stock/commodity/locations etc. associated with the terminal for imposing TFA restrictions. Railway Users assigned with FOIS User Role as "COM" shall be authorized to access this functionality.

- 1. A new Task is designed in FOIS/RMS Zonal Queries, available on the FOIS Website, to capture the inward locations restricted due to TFA Restrictions.
- This Task is available only to Zonal Users (with Role "COM") through FOIS RMS Zonal →
   COM Tasks → Manage TFA Restrictions.
  - d Jun 10 15:09:09 IST 2020 L Skip to Main Content Screen Reader Access -L Skip to Navigation FREIGHT OPERATIONS INFORMATION SYSTEM FOIS CRIS MINISTRY OF RAILWAYS, GOVERNMENT OF INDIA ABOUT-HOME INTERNAL USERS -CUSTOMERS -RATE CIRCULARS RBS FEEDBACK 4 2 🚱 RMS Zonal Queries RITY WITH E-DEMAND REGISTRATION SYSTEM. . FREIGHT CALCULATOR LAUNCHED ON FOIS WEBSITE. . VIEW EXPL RMS Divisional Que **CONSIGNMENT TRACKING** Type TMS Zonal Queries **FNR<SPACE>** Web Reports THROUGH SMS **11-Digit FNR Nur** EPACS and send this t Instant Arch Divisiona 9821736069 Economical Error Sheet 7065266111 Yard Man WAGON CENSUS E-CUSTOMER FNR ENQUIRY SFOORT E-DEMAND INFORMATION CIRCULARS GUIDELINES FAQS
- 3. From FOIS Website, SELECT RMS Zonal Queries Application in Internal Users Menu

- 4. Login To RMS ZONAL Application With ROLE as **COM**.
  - RMS ZONAL QUERIES
- 5. Select Manage TFA Restrictions Menu in COM Task Menu.

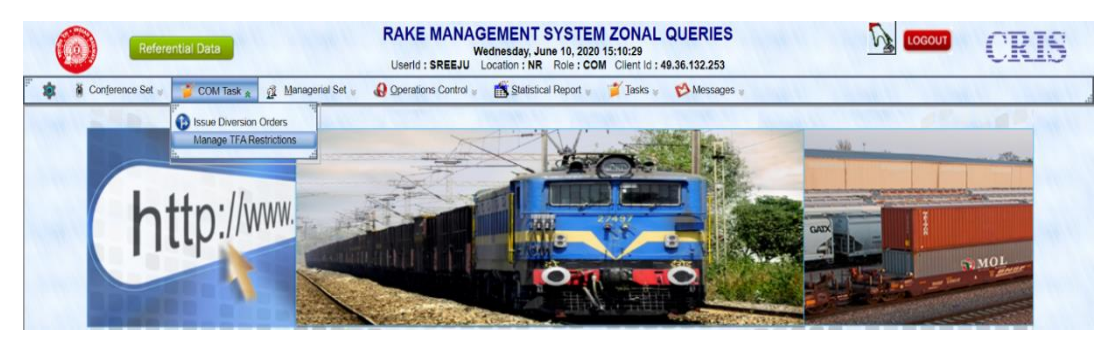

6. The View for Manage TFA Restrictions will be displayed for the Login Zone. User may enter a specific Station for the Login Zone or leave it blank to view the details for entire zone. Click on "Retrieve" to view all TFA Restrictions for the zone of specific location queried.

| Referential Data                                       | RAKE MANAGEMENT SYSTEM ZONAL QUERIES<br>Wednesday, June 10, 2020 15:10:45<br>Userid : SREEJU Location : NR Role : COM Client Id : 49.36.132.253 |                       | CRIS |
|--------------------------------------------------------|----------------------------------------------------------------------------------------------------|-----------------------|------|
| 🏴 🕸 🧃 Conference Set 😸 🍟 COM Task 🐲 🕂 Managerial Set 👳 | 🚯 Operations Control 🤘 🍈 Statistical Report 🤘 🎽 Tasks 👳 💖 Messages 🤘                                                                            | and the second second |      |
| Home                                                   | MANAGE TFA RESTRICTIONS                                                                                                    |                       |      |
| Carl Carl Carl Carl Carl                               | ZONE: NR STATION:                                                                                                    | 1. 1. 1. 1. 1. 1. 1.  |      |
|                                                        | Retrieve Reset                                                                                                    |                       |      |
|                                                        |                                                                                                    |                       |      |

- 7. The View will provide the details of all TFA's imposed by the respective Zonal Railways (based on the input).
- To close any existing TFA restriction, user shall select the specific record and click "Update Closing Date" Button.
- 9. User has to provide the Closing Date which should be greater than Restriction "From Date" and should not be less than Current Date. User Can Either type or select date from date picker. Further, Authority Number, Authority By, Authority Date are required to be filled here. Authority Date Should not be greater than System Date. Save the details by Clicking "Save" Button.

10. In case of proper data entry passing all the validations, the Closing Date will be Updated and a Success Message will be shown to the user, on failure, error message will come. All the TFA's With their Details will be shown in the Screen.

|                | SELECT STATION<br>CODE<br>LDH<br>O IXD<br>NDLS                                                                         | MANAG<br>Welcome A<br>RESTRI<br>FROM                                                                                                    | E TFA RESTRIC                                                                                                    | TIONS                                                                                                    |                                                                    |                                                                            |                    |
|----------------|----------------------------------------------------------------------------------------------------|----------------------------------------------------------------------------------------------------|----------------------------------------------------------------------------------------------------|----------------------------------------------------------------------------------------------------|--------------------------------------------------------------------|----------------------------------------------------------------------------|--------------------|
|                | SELECT STATION<br>CODE<br>LDH<br>STATION<br>LDH<br>STRD<br>NDLS                                                        | Welcome A<br>RESTRI<br>FROM                                                                                                    | dministrator: SREEJU                                                                                                    |                                                                                                    |                                                                    |                                                                            |                    |
|                | SELECT STATION<br>CODE<br>LDH<br>LDH<br>DH<br>NDLS                                                                     | RESTRI<br>FROM                                                                                                    |                                                                                                    | Zone: NR                                                                                                    |                                                                    |                                                                            | Refre              |
|                | LDH     LDH     LDH     TKD     NDLS                                                                                   | TROTT                                                                                                    | CTION                                                                                                    | NUMBER                                                                                                    | AUTHORIT                                                           | Y DATE                                                                     |                    |
|                | LDH     TKD     NDLS                                                                                                   | 10-06-2020                                                                                                    | 10-06-2020                                                                                                    | 123                                                                                                    | occ                                                                | 08-06-2020                                                                 |                    |
|                | O NDLS                                                                                                    | 11-06-2020                                                                                                    | 11-06-2020                                                                                                    | 1255                                                                                                    | SANDY                                                              | 01-06-2020                                                                 |                    |
|                |                                                                                                    | 11-06-2020                                                                                                    | 11-06-2020                                                                                                    | FOIS1                                                                                                    | CAFOIS                                                             | 10-06-2020                                                                 |                    |
|                | UMB                                                                                                    | 30-06-2020                                                                                                    |                                                                                                    | 1                                                                                                    | RB                                                                 | 10-06-2020                                                                 |                    |
|                | 0 104                                                                                                    |                                                                                                    | 11 00 1010                                                                                                    |                                                                                                    | 0,4,010                                                            | 10 01 1001                                                                 |                    |
|                | ТКО                                                                                                    | 11-06-2020                                                                                                    | 2-06-2020 FOIS2                                                                                                    | CAFOIS                                                                                                    | 10-06-2020                                                         |                                                                            |                    |
|                |                                                                                                    |                                                                                                    | Save Close                                                                                                    |                                                                                                    |                                                                    |                                                                            |                    |
| Ret            | ferential Data                                                                                                    | RAKE MANAGI<br>Wei<br>Userid : SREEJU Lo                                                                                                    | Save Close<br>EMENT SYSTEM Z<br>instay, June 10, 2020 15:<br>cation : NR Role : COM C                                                                                                    | DNAL QUERIE<br>2:42<br>lient ld : 49.36.132.25:                                                                            | S                                                                  |                                                                            | CRIS               |
| Conference Set | <mark>yferential Data</mark><br>N y 🍏 COM Task y 👔 Manageral Se                                                        | RAKE MANAGI<br>We<br>Userid : SREEJU Lo<br>gerations Control y                                                                                                    | Save Close<br>Close<br>Clos | DNAL QUERIE<br>2:42<br>lient id : 49.36.132.25:<br>Jasks & 🌮 Mossay                                                        | S<br>a<br>pes w                                                    |                                                                            | CRIS               |
| Conference Set | e <mark>ferential Data</mark><br>t g 🎽 COM Task g 👔 Managerial Se                                                      | RAKE MANAGE<br>Wer<br>Userid : SREEJU Lo<br>et a Operations Control a<br>Manage                                                                                                    | EMENT SYSTEM Z<br>inesday, June 10, 2020 15:1<br>cation : NR Role : COM C<br>Statistical Report ()<br>TFA RESTRICT<br>Distribution SPESTIL 7                                                                                                    | DNAL QUERIE<br>2:42<br>lent ld : 49.36.132.25<br>∏aska ∉ ♥ Messay<br>CONS<br>par. NP                                       | S<br>Jeos <sub>W</sub>                                             |                                                                            | CRIS               |
| Conference Set | sferential Data<br>at y 💕 COM Task y 👔 Managenal Se<br>STATION                                                         | RAKE MANAGE<br>We<br>Userid : SREEJU Lo<br>de We Operations Control w<br>MANAGE<br>Welcome Adm                                                                                                    | EMENT SYSTEM Z<br>inesday, June 10, 2020 15:1<br>cation : NR Role : COM C<br>Statistical Report ()<br>TFA RESTRICT<br>inistrator: SREEJU, Zo<br>TON                                                                                                    | DNAL QUERIE<br>2:42<br>lent li : 49.36.132.25<br>∏aska:                                                                    | S<br>3<br>305 ⊎<br>411THOBITY                                      |                                                                            | CRIS<br>Refresh/Ba |
| Conference Set | <mark>eferential Data</mark><br>सं ्र 😭 COM Task ्र ्र रू Managerial Se<br>SELECT STATION<br>CODE                      | RAKE MANAGI<br>We<br>Userid : SREEJU Lo<br>et V Operations Control V<br>Welcoms Adm<br>RESTRICT<br>FROM                                                                                                    | Save Close<br>Close<br>Comment<br>Statistical Report<br>Statistical Report<br>Comment<br>Statistical Report<br>Comment<br>Statistical Report<br>Comment<br>Statistical Report<br>Comment<br>Statistical Report<br>Comment<br>Statistical Report<br>Comment<br>Statistical Report<br>Comment<br>Statistical Report<br>Comment<br>Comment<br>Co                                                                                                    | DNAL QUERIE<br>2:42<br>Tasks © Messag<br>Tasks © Messag<br>CONS<br>ne: NR                                                  | S<br>3<br>jes y<br>AUTHORITY<br>BY                                 |                                                                            | CRIS<br>Refresh/Ba |
| Conference Set | eferential Data<br>H = P COM Task = R Manageral Se<br>SELECT STATION<br>CODE                                           | RAKE MANAG<br>We<br>Userid : SREEJU Lo<br>Userid : SREEJU Lo<br>Qparations Control w<br>MANAGE<br>Welcome Adn<br>RESTRICT<br>FROM<br>10-06-2020                                                                                                    | MENT SYSTEM Z<br>MENT SYSTEM Z<br>Inesday, June 10, 2020 15:1<br>cation : NR Role : COM C<br>Statistical Report  TFA RESTRICT<br>inistrator: SREEJU, Zo<br>TON<br>TO<br>10-06-2020                                                                                                    | DNAL QUERIE<br>2:42<br>ient ld : 49.36.132.25<br>Janks V Messar<br>CONS<br>ne: NR<br>NUMBER<br>123                         | S<br>B<br>AUTHORITY<br>BY<br>OCC                                   | DATE<br>08-06-2020                                                         | CRIS<br>Refresh/Ba |
| Conference Set | sferential Data<br>at y 2 COM Task y 2 Managenal Se<br>SELECT STATION<br>CODE<br>LDH<br>LDH                            | RAKE MANAGE<br>Wei<br>Userid : SREEJU Lo<br>et a Operations Control a<br>MANAGE<br>Welcome Adm<br>REOM<br>10-06-2020<br>11-06-2020                                                                                                    | EMENT SYSTEM Z<br>inesday, June 10, 2020 15:1<br>cation : NR Role : COM C<br>Statistical Report<br>TFA RESTRICT<br>inistrator: SREEJU, Zo<br>ION<br>TO<br>10-06-2020<br>11-06-2020                                                                                                    | DNAL QUERIE<br>2:42<br>lient ld : 49.36.132.25<br>Iasks ⊮ ♥ Messae<br>CONS<br>ne: NR<br>123<br>1255                        | S<br>a<br>a<br>a<br>a<br>a<br>a<br>a<br>a<br>a<br>a<br>a<br>a<br>a | DATE<br>08-06-2020<br>01-06-2020                                           | CRIS<br>Refresh/Ba |
| Genference Set | Ferential Data<br>x y gr COM Task y gr Manageral Se<br>SELECT STATION<br>CODE<br>↓DH<br>↓DH<br>↓DH                     | RAKE MANAGI<br>Ver<br>Userid : SREEJU Lo<br>et Welcome Adn<br>Welcome Adn<br>RESTRICT<br>FROM<br>10-06-2020<br>11-06-2020                                                                                                    | EMENT SYSTEM 2<br>inesday, June 10, 2020 15:1<br>cation : NR Role : COM C<br>Statistical Report<br>TFA RESTRICT<br>inistrator: SREEJU, Zo<br>ION TO<br>10-06-2020<br>11-06-2020<br>12-06-2020                                                                                                    | DNAL QUERIE<br>2:42<br>Tarks @ Messae<br>CONS<br>ne: NR<br>NUMBER<br>123<br>1255<br>1234                                   | S<br>a<br>authority<br>BY<br>OCC<br>SANDY<br>OCSSAKM               | DATE<br>08-06-2020<br>01-06-2020<br>02-06-2020                             | CRIS<br>Refresh/Ba |
| Conference Set | eferential Data at  SELECT LDH LDH LDH KDLS                                                                            | RAKE MANAGE<br>Wei<br>Userid : SREEJU Ld<br>Weicome Adm<br>Restruct<br>FROM<br>10-06-2020<br>11-06-2020<br>11-06-2020                                                                                                    | Even     Close     Close     Cl                                                                                                    | DNAL QUERIE<br>2:42<br>2:42<br>10:49.36.132.255<br>10:85<br>№ Messay<br>NUMBER<br>123<br>1255<br>1234<br>FOIS1             | S<br>AUTHORITY<br>BY<br>OCC<br>SANDY<br>OCSSAKM<br>CAFOIS          | DATE<br>08-06-2020<br>01-06-2020<br>02-06-2020<br>10-06-2020               | CRIS<br>Refresh/Ba |
| Conference Set | Perential Data<br>st y COM Task y ⊉ Managoral Sc<br>SELECT STATION<br>CODE<br>↓DH<br>↓DH<br>↓DH<br>↓DH<br>↓TKD<br>↓VNB | RAKE MANAGI<br>We           Userici : SRESU         Lo           et av              • Operations Control av         Lo           MANAGE         Welcoms Adm         RESTRICT           ROM         10-06-2020         11-06-2020           11-06-2020         11-06-2020         11-06-2020           10-06-2020         10-06-2020         11-06-2020 | Save Close                                                                                                    | DNAL QUERIE<br>2:42<br>[insk: 0 49.36.132.25]<br>[insk: 0 20 Messay<br>CONS<br>ne: NR<br>123<br>1255<br>1234<br>FOIS1<br>1 | AUTHORITY<br>BY<br>OCC<br>SANDY<br>OCSSAKM<br>CAFOIS<br>RB         | DATE<br>08-06-2020<br>01-06-2020<br>02-06-2020<br>10-06-2020<br>10-06-2020 | CRIS<br>Refresh/Ba |

- 11. User Can Add New TFA Restriction by clicking "Add Restriction" Button.
- 12. On Clicking the **"Add Restriction"** Button, New Screen will be displayed to the user for adding a new TFA Restriction.
- 13. Click **"Edit"** button to fill the required fields. The user will be able to fill TFA's for the stations in user authorized login Zone only.
- 14. All the Fields are mandatory in this screen. User have to provide a valid station in the login Zone, Restriction date, which should be greater than current Date (User Can Either type or select date from date-picker), Authority Number, Authority By, Authority Date (Authority Date Should be less than or equal to the System Date).

| 0           | Referential Data RAKE MANAGEMENT SYSTEM ZONAL QUERIES<br>Wednesday, June 10, 2020 (515):32:0<br>Userid : SREEJU Ucadion : NR Role : COM Client Id : 49.36.132.253 |
|-------------|----------------------------------------------------------------------------------------------------|
| P 🎄 🐧 Confe | arence Set 🖉 🎽 COM Task 🖉 👖 Managerial Set 🖉 🚷 Operations Control 🖉 🎆 Statistical Report 🖉 🎽 Tasks 🤘 💖 Messages 🤘                                                 |
| Home        | TFA RESTRICTIONS ADD TASK                                                                                                    |
| 11 million  | Zone: NR                                                                                                    |
|             | STATION: * PNP RESTRICTED FROM: * 11-06-2020                                                                                                    |
|             |                                                                                                    |
|             | EOII Reset                                                                                                    |
|             | Save Restriction                                                                                                    |
|             | Click To View: TFA RESTRICTIONS                                                                                                    |

- 15. System shall validate the inputs and on passing all validations a New TFA Restriction shall be saved in FOIS System and user shall be returned with a Success Message. In case of error, a Failure error Message will be displayed.
- 16. Further, user shall have a Link provided **"Click To View: TFA Restrictions"** to view all the TFA's With their Details.

| 0          | Referential Data                              | RAKE MANAGEMENT SYSTEM ZONAL QUERIES<br>Wednesday, June 10, 2020 15:13:27<br>Userid : SREEJU Location : NR Role : COM Client Id : 49.36.132.253 | CRIS         |
|------------|-----------------------------------------------|----------------------------------------------------------------------------------------------------|--------------|
| F 🎄 🐧 Conf | ference Set 🤘 🎽 COM Task 🤘 👖 Managerial Set 🤘 | 🚯 Operations Control 👦 📸 Statistical Report 👦 🎽 Tasks 🖉 🏷 Messages 🐲                                                                            |              |
| Home       |                                               | TFA RESTRICTIONS ADD TASK                                                                                                    |              |
|            | STATION: *                                    | Zone: NR<br>AUTH NUMBER * AUTH BY *<br>Saved Successfully !<br>Edit Reset<br>Click To View: TFA RESTRICTIONS                                    | AUTH DATE: * |

\*\*\*\*\*